# MEMO demo kit

## **Objective:**

- · Demonstrate ability to compose custom UI from different graphical elements: images (icons, logo), panels, buttons and text
- · Demonstrate ability to update Temperature and Humidity values using Downlinks from NS
- · Demonstrate ability to hide / show displayed icons

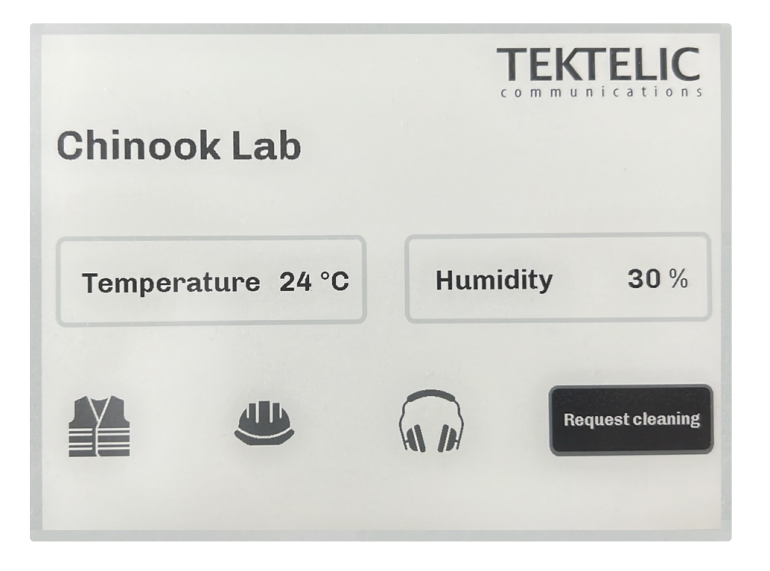

## Prerequisites:

- Tablet and Gateway
- · NS Account with provisioned Tablet and Gateway

## • Tablet configuration Files

Contain configuration of UI, Uplinks and Downlinks to create Tablet interface displayed above.

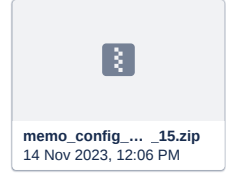

• Tablet Firmware

Required to enable configuration functionality for the Tablet.

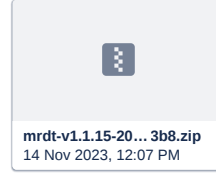

#### Load Tablet Firmware and Configuration Files

### 1. Ensure that Tablet is provisioned to NS

## 2. Upgrade the Tablet to 1.1.15 version

For more details please refer to the Section 6 (page 40) of guide:

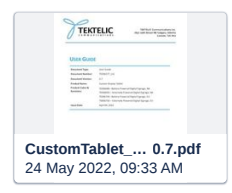

## 3. Add configuration files:

- a. Unarchive memo\_config.zip
- b. Use USB to connect to the Tablet file system
- c. Replace to\_tablet folder on the Tablet with folder from unarchived memo\_config.zip
- 4. Unplug USB cable from the Tablet
- 5. Reboot Tablet (use reboot button)

## Update Values on Tablet screen using Downlinks

- 1. Wait till the Tablet join to LoRa network
- 2. Switch from Startup Screen screen to Custom Screen Send DL 0x50 to port 110

## 3. Update Temperature label with value 23

Send next DL "0xC7 01 01 3A 02 32 33" (or xwEBOglyMw== in Base64) to port 102

Explanation:

0xC7 to port 102 will update element or elements (0xC7 to ACK message that will be command).

byte 0 - number of screen elements that need to be updated (1 element here)

byte 1 - 0x01 - update text

byte 2 - element number (0x3A for temperature label or 0x3B for humidity value)

byte 3 - string length without EOS (for example for value string "23" it should be 0x02)

byte 4 to byte n - text string in Unicode (for example for value string "23" it should be 0x32 0x33)

#### 4. Update Humidity label with value 47

Send next DL "0xC7 01 01 3B 02 34 37" (xwEBOwI0Nw== in Base64) to port 102

## 5. Make Headphones icon invisible

Send on port 102 DL "0xC7 01 02 51 00" (xwECUQA= in Base64)

#### Explanation:

0xC7 to port 102 will update element or elements (0xC7 to ACK message that will be command)

byte 0 - number of screen elements that need to be updated (1 element here)

byte 1 - 0x02 - update visibility

byte 2 - element number (0x4F for jacket, 0x50 for helmet and 0x51 for headphones)

byte 3 - 0x00 to make element invisible and 0x01 to make it visible

## 6. Make Headphones icon visible again

Send on port 102 DL "0xC7 01 02 51 01" (xwECUQE= in Base64)

How to send Downlinks

You can use build-in functionality of the Network Server.

- 1. Go to DEVICES / <your tablet> / Downlink Queue
- 2. Encode Downlink to Base64

## 3. Press "Add Downlink to the Queue"

| MOVE TO APPLICATIO                  | DELETE                           |            |            |                   |                |
|-------------------------------------|----------------------------------|------------|------------|-------------------|----------------|
| DEVICE DETAILS                      | ADVANCED NETWORK SETTINGS        | API LIMITS | ACTIVATION | REAL-TIME PACKETS | DOWNLINK QUEUE |
| Clear all pending downlink messages |                                  |            |            |                   |                |
| CLEAR DOWNLINK                      | QUEUE                            |            |            | -                 |                |
| Post a new downlink (Base           | e-64 format) to the device queue |            |            |                   |                |
| ADD DOWNLINK TO                     | QUEUE                            |            |            |                   |                |
| Message ID                          |                                  |            |            |                   |                |
| Port*                               |                                  |            |            |                   |                |
| Confirmed                           |                                  |            |            |                   |                |
| Data *                              |                                  |            |            |                   |                |
|                                     |                                  |            |            |                   |                |

## Detailed Customisation Guide

To get more details about full customisation functionality please refer to: